# SL-D500 Series **EN** Setup Guide ES Guía de instalación **FR** Guide d'installation **PT** Manual de instalação

© 2022 Seiko Epson Corporation Printed in XXXXXX

## Introduction / Introduction / Introducción / Introdução

#### Meaning of Symbols

|          | •                                             |
|----------|-----------------------------------------------|
| ⚠Warning | Warnings must be followed to avoid serious    |
|          | bodily injury.                                |
|          | Important : Important must be followed to     |
|          | avoid damage to this product.                 |
| V        | Note : Notes contain useful or additional     |
|          | information on the operation of this product. |
|          |                                               |

#### Signification des symboles

| Avertissement | Ces mises en garde doivent être suivies    |
|---------------|--------------------------------------------|
|               | pour éviter des blessures graves.          |
| Ω             | Important : Ces mises en garde doivent     |
|               | être suivies pour éviter d'endommager le   |
|               | produit.                                   |
| _             | Remarque : Ces remarques contiennent des   |
| $\mathbf{V}$  | informations supplémentaires utiles sur le |
|               | fonctionnement du produit.                 |

### Significado de los símbolos

| A duantancia | Las advertencias deben seguirse para                                                                   |  |
|--------------|----------------------------------------------------------------------------------------------------|--|
|              | evitar lesiones graves.                                                                                |  |
|              | Importante: Los avisos importantes deben seguirse para no dañar el producto.                           |  |
| V            | Nota: Las notas contienen información útil<br>o adicional sobre el funcionamiento de este<br>producto. |  |

EPSON

#### Significado dos símbolos

| <b>J</b> |                                                                                            |  |
|----------|--------------------------------------------------------------------------------------------|--|
| ⚠Alerta  | Os alertas devem ser seguidos para evitar                                                  |  |
|          | ferimentos graves.                                                                         |  |
|          | Importante: O texto marcado como importante deve ser seguido para evitar danos no produto. |  |
|          | Nota: As notas contêm informações úteis ou                                                 |  |
| V        | adicionais sobre o funcionamento deste produto.                                            |  |

### Safety Instructions / Consignes de sécurité / Instrucciones de seguridad / Instruções de segurança

See the Safety Instructions sheet. / Reportez-vous à la fiche Instructions de sécurité. /

Consulte la hoja Instrucciones de seguridad. / Consulte a folhas das Instruções de Segurança.

Holding the Printer / Déplacement de l'imprimante / Cómo sostener la impresora / Transportar a impressora

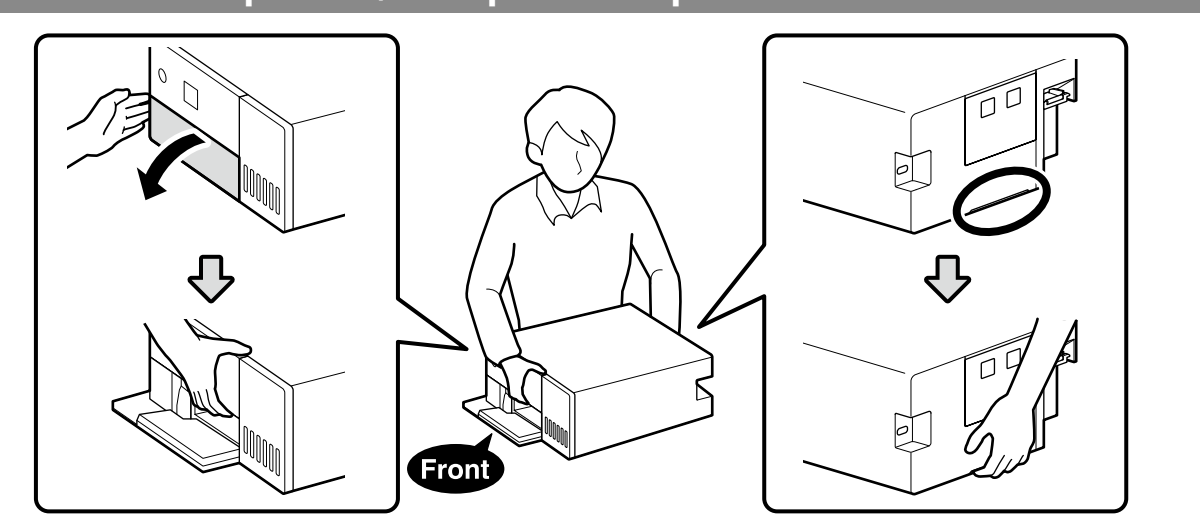

### Unpacking / Déballage / Desembalaje / Desembalagem

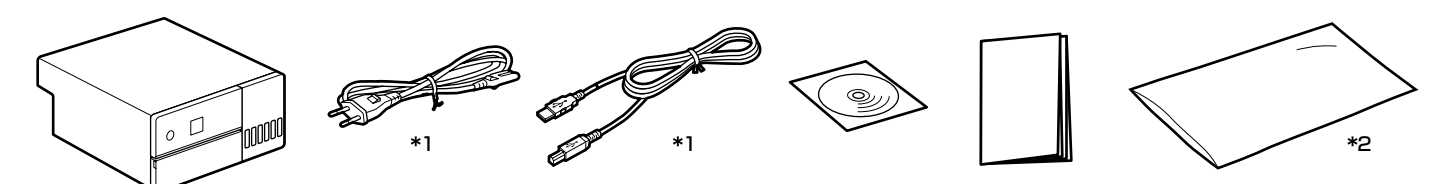

\*1 Not provided in some regions. / Non fourni dans certaines régions. / No disponible en algunas regiones. / Não fornecido em algumas regiões.

\*2 The bag in which the printer is placed for transport. Keep it in a safe place. / Sac dans lequel l'imprimante est placée pour le transport. Conservez-le dans un endroit sûr. / La bolsa en la que se introduce la impresora para el transporte. Guárdela en un lugar seguro. / O saco no qual a impressora é colocada para transporte. Guarde-o num local seguro.

Ink bottles are not supplied and must be purchased separately. Les flacons d'encre ne sont pas fournis et doivent être achetés séparément.  $\mathbf{V}$ Los botes de tinta no se suministran y deben adquirirse por separado.

Os frascos de tinta não são fornecidos e devem ser adquiridos separadamente.

## Removing Protective Materials / Retrait des matériaux de protection / Cómo retirar el material protector / Remover materiais de protecção

Remove the protective materials from the exterior and interior of the printer. Retirez les matériaux de protection à l'extérieur et à l'intérieur de l'imprimante. Retire los materiales protectores del exterior y del interior de la impresora. Remova os materiais de proteção do exterior e do interior da impressora.

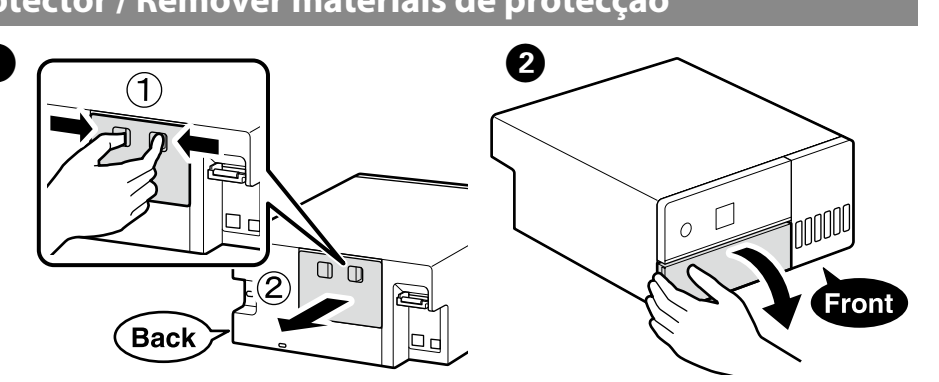

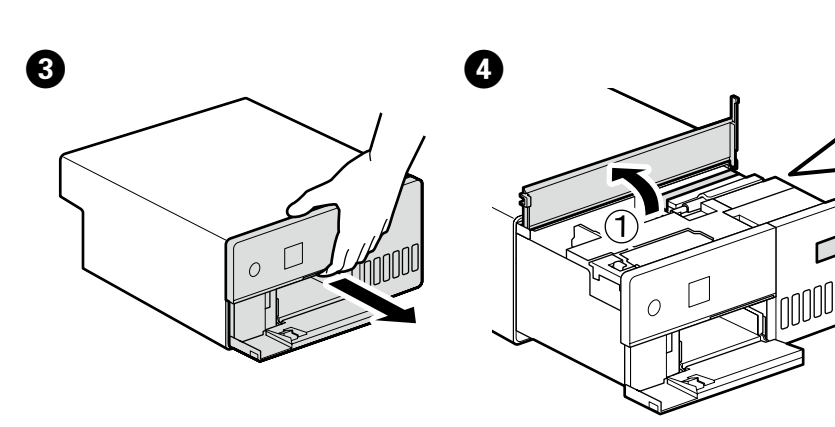

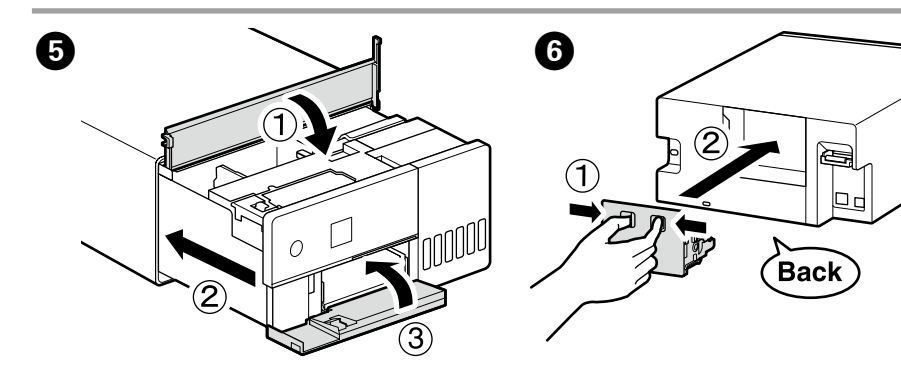

Choosing a Place for the Printer / Emplacement de l'imprimante / Instrucciones para ubicar la impresora / Escolher um local para a impressora

154 mr

350 mr

#### \* Space required during operation.

- \* Espace requis pendant le fonctionnement.
- \* Se requiere espacio durante el funcionamiento.
- \* Espaço necessário durante o funcionamento.

### Instructions for Placing the Printer

- Install the printer in a location like that described below. Choose a location with at least as much space as shown above. When running cables from the front of the printer around sides, leave a space of around 10 mm through which the cables can pass.
- □ Choose a location with access to a dedicated power outlet. Choose a level and stable location that can support the
- printer's weight of approximately 7 kg □ Choose a location with a temperature of 10–35 C° and a
- humidity of 20-80% When the printer is placed on a system rack, make sure the environment of the rack is within these ranges. Even the conditions above are met, you may not print properly if the environmental conditions are not proper for the paper. Also, keep the printer away from drying, direct sunlight, or heat sources to maintain the appropriate humidity.

# Instructions pour choisir l'emplacement de

# l'imprimante

Installez l'imprimante à un emplacement correspondant à la description ci-dessous.

- Choisissez un emplacement disposant de l'espace minimum indiqué ci-dessus. Si vous acheminez des câbles depuis l'avant de l'imprimante au long des côtés, laissez un espace d'environ 10 mm pour pouvoir faire passer les câbles.
- Choisissez un emplacement avec un accès à une prise électrique dédiée.
- Choisissez un emplacement plat et stable qui peut supporter le poids de l'imprimante qui est de 7 kg environ.
- Choisissez un endroit dont la température est comprise entre 10 et 35 °C, avec une humidité de 20 à 80 %.
- Lorsque l'imprimante est placée sur un rack, assurez-vous que les conditions de ce dernier respectent ces dispositions. Même si les conditions ci-dessus sont respectées, vous ne pourrez pas imprimer correctement si les conditions ambiantes ne sont pas adaptées pour le papier. De plus, conservez l'imprimante en dehors d'un endroit trop sec, à distance du rayonnement du soleil ou de sources de chaleur afin de maintenir l'humidité appropriée.

para el papel

# adecuada.

## Instruções para colocar a impressora

- - - passar.
  - - valores.

exclusiva

453 mm

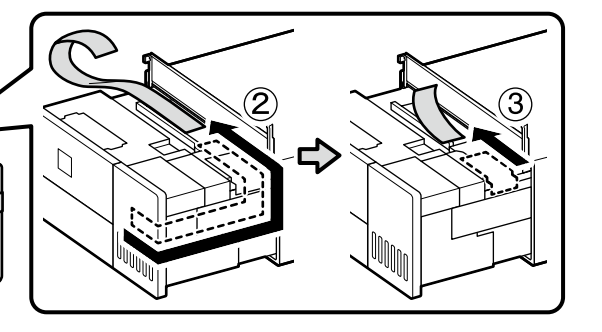

The shape, number, and position of the protective materials is subject to change without prior notice.

La forme, le nombre et la position des matériaux de protection sont sujets à modification sans préavis.

La forma, la cantidad y la ubicación del material protector están sujetas a cambio sin previo aviso.

A forma, número e posição dos materiais de protecção podem ser alterados sem aviso prévio.

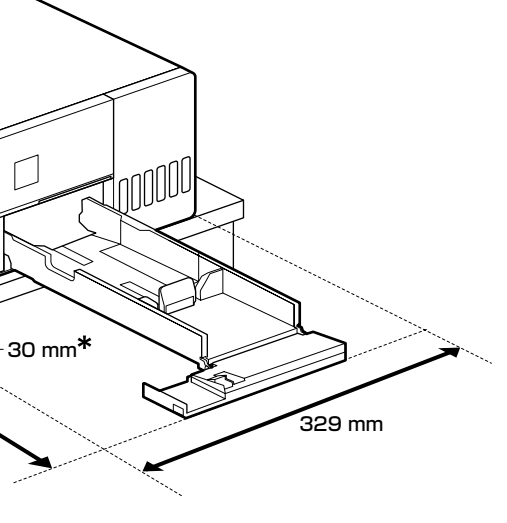

#### Instrucciones al instalar la impresora

Instale la impresora en un lugar similar al que se describe a continuación.

 Elija una ubicación con al menos tanto espacio como el que se muestra arriba. Cuando pase los cables desde la parte delantera de la impresora alrededor de los lados, deje un espacio de aproximadamente 10 mm para que puedan pasar los cables. Elija una ubicación con acceso a una toma de electricidad

Lija un nivel y una ubicación estable que soporte el peso de la impresora de aproximadamente 7 kg.

Elija un lugar con una temperatura de 10–35 °C y una humedad del 20-80 %

Si la impresora se coloca en un bastidor, asegúrese de que las condiciones del entorno del bastidor están en los rangos de temperatura y humedad indicados.

Cumplir con estas indicaciones no garantiza una impresión adecuada si las condiciones ambientales no son adecuadas

Además, mantenga la impresora lejos de fuentes de calor, secado o luz solar directa para mantener la humedad

Instale a impressora num local como o descrito abaixo. Escolha um local com, pelo menos, o espaco mostrado acima. Ao passar cabos pela frente da impressora e pelas laterais, deixe um espaço de cerca de 10 mm através do qual os cabos p

Escolha um local com acesso a uma tomada eléctrica exclusiva para a impressora.

Escolha um local plano e estável que possa suportar o peso da impressora de, aproximadamente, 7 kg.

Escolha um local com uma temperatura de 10 a 35 °C e uma humidade de 20 a 80%.

Se a impressora estiver montada num sistema rack, certifiquese de que o ambiente do rack se situa nestes intervalos de

Mesmo que cumpra as condições acima, poderá não imprimir correctamente se as condições ambientais não forem adequadas para o papel.

Mantenha a impressora afastada de ambientes secos, uz solar directa ou fontes de calor para manter a humidade adequada.

## Initial Ink Charging / Chargement initial de l'encre / Carga de tinta inicial / Carregamento inicial de tinta

# 

- Fill all ink tanks before turning the printer on. Epson recommends the use of genuine Epson ink bottles. Epson warranty does not cover damage caused by inks other than those specified, including any genuine Epson ink not designed for this printer or any third party ink. Other products not manufactured by Epson may cause damage that is not covered by Epson's warranties, and under certain
- circumstances, may cause erratic printer behavior. Remplissez tous les réservoirs d'encre avant de mettre l'imprimante sous tension.
- Epson vous recommande d'utiliser des bouteilles d'encre d'origine Epson. La garantie Epson ne couvre pas les dommages causés par des encres autres que celles spécifiées, y compris toute encre Epson authentique non conçue pour cette imprimante ou toute encre tierce. Les produits non fabriqués par Epson peuvent occasionner des dommages non couverts par les garanties proposées par Epson et, dans certains cas, peuvent
- entraîner un fonctionnement imprévisible de l'imprimante. Rellene todos los depósitos de tinta antes de encender la impresora.
- Epson recomienda el uso de botes de tinta genuinos de Epson. La garantía Epson no cubre el daño provocado por otras tintas distintas a las especificadas, incluyendo cualquier tinta Epson original que no haya sido diseñada para esta impresora o cualquier tinta de terceros. Otros productos no fabricados por Epson pueden averiar la impresora, daños no cubiertos por la garantía de Epson, y, en determinadas condiciones, un funcionamiento anormal de la impresora.
- Encha todos os depósitos de tinta antes de ligar a impressora. A Epson recomenda a utilização de frascos de tinta genuínos Epson. A garantia da Epson não cobre danos causados por tintas que não as especificadas, incluindo qualquer tinta Epson genuína não concebida para esta impressora ou qualquer tinta de terceiros. A utilização de tinta de outros fabricantes pode causar danos que não são cobertos pelas garantias Epson e, em determinadas circunstâncias, provocar o funcionamento irregular da impressora.

# $\mathbf{V}$

The initial ink bottles will be partly used to charge the print head. These bottles may print fewer pages compared to subsequent ink bottles.

- □ Ink bottles (sold separately) are required for ink charging.
- Les flacons d'encre initiaux servent en partie à amorcer la tête d'impression. Ces flacons peuvent imprimer moins de pages
- Des flacons d'encre (vendus séparément) sont nécessaires
- pour le chargement de l'encre. Los botes de tinta iniciales se utilizarán parcialmente para cargar el cabezal de impresión. Estos botes pueden imprimir
- menos páginas que los botes de tinta posteriores. Son necesarios botes de tinta (vendidos por separado) para
- la carga de tinta. Os frascos de tinta iniciais serão utilizados parcialmente
- para carregar a cabeça de impressão. Estes frascos poderão imprimir menos páginas do que os frascos posteriores.
- São necessários frascos de tinta (vendidos separadamente) para o carregamento de tinta.

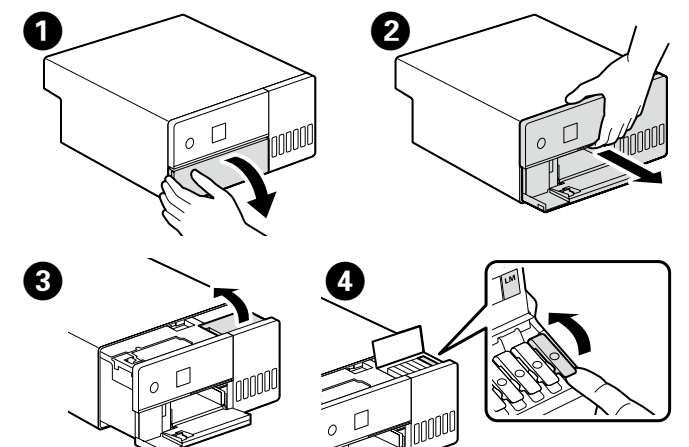

Make sure that the color of the ink tank matches the ink color that you want to fill.

Vérifiez que la couleur du réservoir correspond à celle de l'encre que vous voulez charger

Asegúrese de que el color del tanque de tinta coincida con el color de la tinta con la que lo va a llenar.

Certifique-se de que a cor do tanque de tinta corresponde à cor da tinta que pretende recarregar.

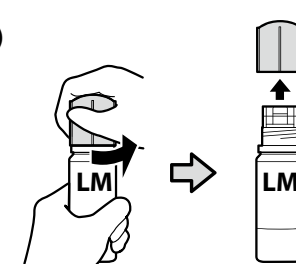

- Remove the cap while keeping the ink bottle upright; otherwise ink may leak. Do not allow the top of the ink bottle to hit against any objects after removing its cap; otherwise ink may spill. Do not forcibly squeeze the bottle, as the ink could spill. Retirez le capuchon tout en maintenant le flacon d'encre à la verticale. Autrement, de l'encre pourrait s'échapper. Une fois son bouchon retiré, le haut de la bouteille ne doit pas entrer en contact avec des objets ; sinon, l'encre risque de couler N'appuyez pas énergiquement sur la bouteille car l'encre pourrait couler. Quite la tapa mientras mantiene el bote de tinta en posición vertical; de lo contrario, podría derramarse tinta. No permita que la parte superior de la botella de tinta golpee objetos después de quitar el tapón; de lo contrario, podría derramarse
- □ No oprima la botella con fuerza, ya que puede derramar la tinta.
- **Q** Remover a tampa mantendo o frasco de tinta na vertical; se não o fizer, pode verter a tinta.
- Não permita que a parte superior do frasco de tinta bata contra objetos após remover a tampa; caso contrário, a tinta pode derramar
- □ Não aperte o frasco com força, pois a tinta pode derramar.
- 6 Check the upper line in the ink tank.
  - Vérifiez le trait supérieur dans le réservoir d'encre. Compruebe la línea superior del tanque de tinta. Verifique a linha superior no depósito de tinta.

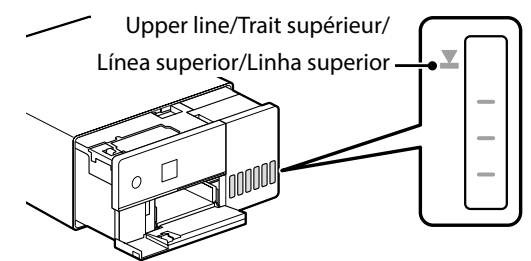

- After checking the color, insert the bottle into the filling port. □ When you insert the ink bottle into the filling port for the correct color, ink starts pouring and the flow stops
  - automatically when the ink reaches the upper line. □ If the ink does not start flowing into the tank, remove the ink bottle and reinsert it.

Après avoir vérifié la couleur, insérez le flacon dans l'orifice de remplissage

- Lorsque vous insérez le flacon d'encre dans la goulotte de remplissage de la bonne couleur, l'encre se déverse et le flux s'interrompt automatiquement lorsque le niveau d'encre atteint le trait supérieur.
- Si l'encre ne se déverse pas dans le réservoir, retirez le flacon d'encre et réinsérez-le.

Después de comprobar el color, introduzca la botella en el puerto de llenado.

- □ Al introducir el bote de tinta en el puerto de llenado del color correcto, la tinta comienza a verterse y se detiene automáticamente cuando la tinta llega a la línea superior.
- Si la tinta no empieza a fluir hacia el depósito, retire el bote de tinta y vuelva a introducirlo.
- Após verificar a cor, insira o frasco na porta de enchimento. Ao inserir o frasco de tinta na porta de enchimento da cor correta, a tinta começa a correr e para automaticamente
- guando a tinta chegar à linha superior.
- □ Se a tinta não começa a correr para o tanque, retire o frasco de tinta e voltar a inserir

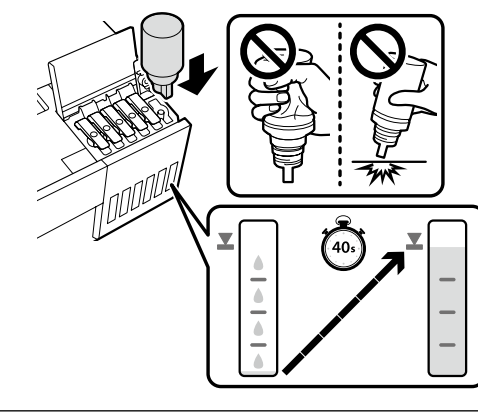

## 

Do not remove and reinsert ink bottles once the ink has reached the upper line, as this may cause the ink to spill. Ne retirez et ne réinsérez pas les flacons d'encre après que l'encre ait atteint le trait supérieur, car cela pourrait provoque des éclaboussures d'encre.

No retire y vuelva a introducir botes de tinta cuando la tinta haya alcanzado la línea superior, puesto que puede causar que se derrame tinta.

Não remova nem volte a inserir frascos de tinta quando a tinta atingir a linha superior, pois fazê-lo pode causar o derramamento da tinta.

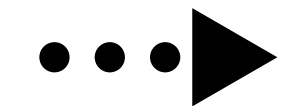

en comparaison de ceux que vous achèterez par la suite.

**8** Once the level of ink in the tank has reached the upper line, remove the ink bottle and close the cap.

Quand le niveau d'encre dans le réservoir a atteint le trait supérieur, retirez le flacon d'encre et fermez le bouchon. Cuando el nivel de tinta del depósito haya alcanzado la línea superior, retire el bote de tinta y cierre la tapa.

Após o nível de tinta no tanque ter atingido a linha superior, remova o frasco de tinta e feche a tampa.

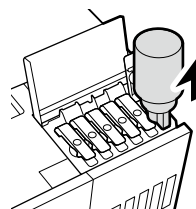

# Ω

Do not leave the ink bottle inserted; otherwise the bottle may be damaged or ink may leak.

Ne laissez pas le flacon d'encre inséré, car il pourrait être

endommagé ou de l'encre pourrait s'écouler. No deje el bote de tinta introducido, ya que podría dañarse

o podría derramarse la tinta.

Não deixe o frasco de tinta inserido; caso contrário, o frasco pode ser danificada ou a tinta pode vazar.

# 

If any ink remains in the ink bottle, tighten the cap and store the bottle upright for later use.

S'il reste de l'encre dans le flacon, refermez ce dernier avec le capuchon et rangez-le à la verticale pour une utilisation ultérieure.

Si gueda algo de tinta en el bote de tinta, cierre la tapa y guárdelo en posición vertical para utilizarlo más adelante.

Se sobrar tinta no frasco de tinta, aperte a tampa e guarde o frasco na vertical para utilização posterior.

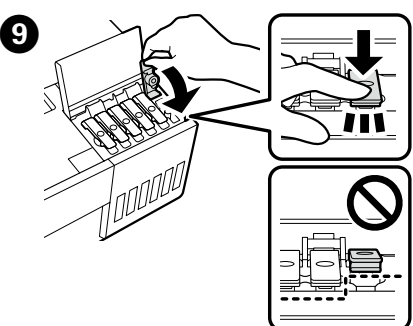

Repeat Steps 🕢 to 🧐 to fill the remaining tanks. Check that the color labels on the bottle and tank match before filling each tank

Répétez les étapes 🕢 à 🧿 pour remplir les autres réservoirs. Vérifiez que les étiquettes de couleur présentes sur la bouteille et sur le réservoir correspondent avant de remplir chaque réservoir

Repita los pasos 4 a 9 para llenar los demás depósitos. Compruebe que las etiquetas de color en la botella y el depósito coincidan antes de llenar cada depósito

Repita os Passos 4 a 9 para encher os restantes depósitos. Verifique se as etiquetas coloridas no frasco e no depósito correspondem antes de encher cada depósito.

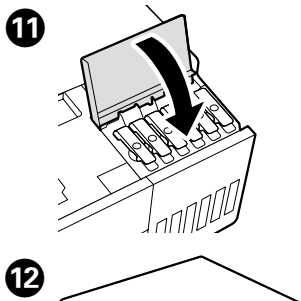

| ⚠Warning             | Use only the type of power source indicated on the printer's label.                                 |
|----------------------|----------------------------------------------------------------------------------------------------|
| Avertissement        | Utilisez uniquement le type de source<br>d'alimentation indiqué sur l'étiquette<br>de l'imprimante. |
| <b>≜</b> Advertencia | Use únicamente el tipo de fuente de<br>alimentación indicado en la etiqueta<br>de la impresora.     |
| Alerta               | Utilize apenas o tipo de fonte de<br>alimentação indicado na etiqueta da<br>impressora.             |
|                      | ▲ Warning   ▲ Avertissement   ▲ Advertencia   ▲ Alerta                                              |

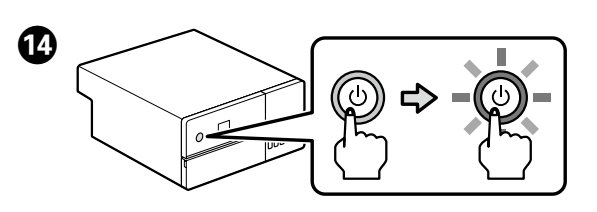

Choose a language and follow the on-screen instructions to set the date and time and choose the type of units used. Choisissez une langue et suivez les instructions affichées à l'écran pour régler la date et l'heure et pour choisir le type d'unités utilisé

Seleccione un idioma y siga las instrucciones en pantalla para ajustar la fecha y la hora y elegir el tipo de unidades utilizadas. Escolha um idioma e siga as instruções no ecrã para definir a data e hora e escolher o tipo de unidades usadas.

When the message "See the Setup Guide sheet to complete Initialization." is displayed, press the **OK** button for five seconds to start ink charging. It takes about six minutes for charging to end.

Si le message « Voir la fiche Guide d'installation pour terminer l'initialisation. » s'affiche, appuyez sur la touche **OK** pendant cing secondes pour lancer la recharge d'encre. Il faut environ six minutes pour une recharge complète.

Cuando se muestre el mensaje "Vea la hoja de Guía de instalación para completar la inicialización.", pulse el botón **OK** durante cinco segundos para comenzar la carga de tinta. La carga tarda aproximadamente seis minutos en finalizar. Quando aparecer a mensagem "Consulte o Manual de instalação para concluir a inicialização.", prima o botão **OK** durante cinco segundos para iniciar o carregamento da tinta. O carregamento demora cerca de seis minutos a terminar

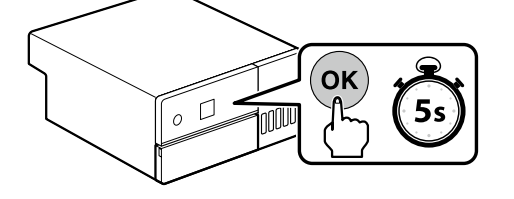

Observe the following precautions when charging the ink. If these precautions are not observed, the work may be interrupted and require redoing, resulting in more ink being consumed than normal.

Do not disconnect the power cable from the outlet or turn off the power.

Do not perform operations other than those specified on the screen.

Prenez les précautions suivantes pour charger l'encre. Si vous ne respectez pas ces précautions, le processus risque d'être interrompu et devra alors être relancé, ce qui consommera davantage d'encre.

Ne déconnectez pas le câble d'alimentation de la prise ou ne coupez pas l'alimentation.

N'effectuez pas des opérations autres que celles indiquées à l'écran.

Observe las siguientes precauciones al cargar la tinta. De no hacerlo así, el trabajo podría interrumpirse y tener que repetirse, con un consumo de tinta superior al normal

- No desconecte el cable de alimentación del enchufe ni apague la alimentación.
- No realice operaciones distintas a las especificadas en la pantalla.

Tenha em atenção as seguintes precauções quando efetuar o carregamento de tinta. Se não cumprir estas precauções, o trabalho pode ser interrompido e necessitar de ser reiniciado, o que resultará em maior consumo de tinta do que o normal.

Não desligue o cabo de alimentação da tomada ou desligue a impressora.

Não efetue outras operações para além das especificadas no ecrã.

## Loading Paper / Chargement du papier / Carga de papel / Colocação de papel

Load paper in the paper cassette with the printable side facing down. For more information on loading paper, see the abridged User's Guide (pdf).

Chargez du papier dans le bac à papier avec la face imprimable tournée vers le bas. Pour plus d'informations sur le chargement du papier, voir le Guide d'utilisation abrégé (pdf).

Cargue el papel en la bandeja de papel con la cara imprimible orientada hacia abajo. Para obtener más información sobre la carga de papel, consulte el Manual de usuario (pdf) resumido. Coloque papel no alimentador de papel com a face a imprimir

voltada para baixo. Para obter mais informações sobre como colocar papel, consulte o Guia do Utilizador (pdf).

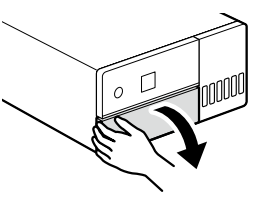

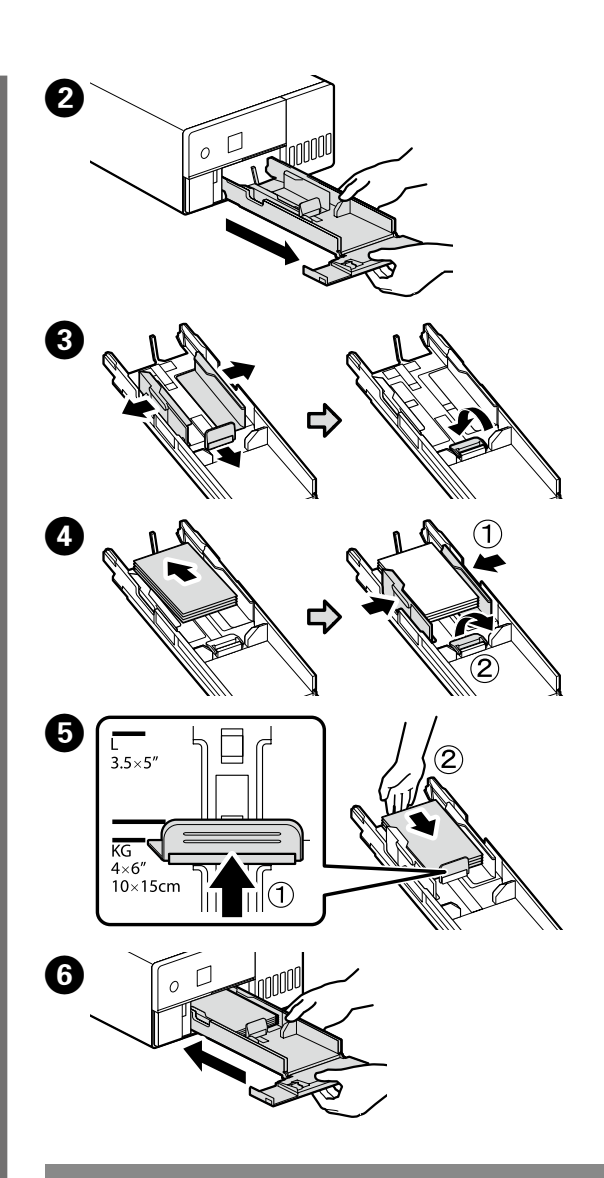

# Installing Basic Software / Installation du logiciel de base / nstalación del software básico / nstalar o Software Básico

Ready the printer and computer for connection before proceeding, but do not connect the cables until the installer prompts you to do so. The computer must be connected to the Internet so that software can be downloaded during the installation. The basic software will not be installed if the devices are not connected according to the on-screen instructions.

Préparez l'imprimante et l'ordinateur pour la connexion avant la procédure, mais ne connectez pas les câbles avant que le programme d'installation ne vous demande de le faire. L'ordinateur doit être connecté à Internet pour que le logiciel puisse être téléchargé pendant l'installation. Le logiciel de base ne sera pas installé si les appareils ne sont pas connectés conformément aux instructions à l'écran.

Prepare la impresora y el ordenador para su conexión antes de proceder pero no conecte los cables hasta que el instalador se lo indique. Para que el software pueda descargarse durante la instalación, el ordenador debe estar conectado a Internet. El software básico no se instalará si los dispositivos no están conectados según las instrucciones en pantalla.

Prepare a ligação da impressora e do computador antes de continuar, mas não desligue os cabos até que o instalador indique para o fazer. O computador deve estar conectado à Internet para que o software possa ser transferido durante a instalação. O software básico não será instalado se os dispositivos não estiverem ligados de acordo com as instruções no ecrã.

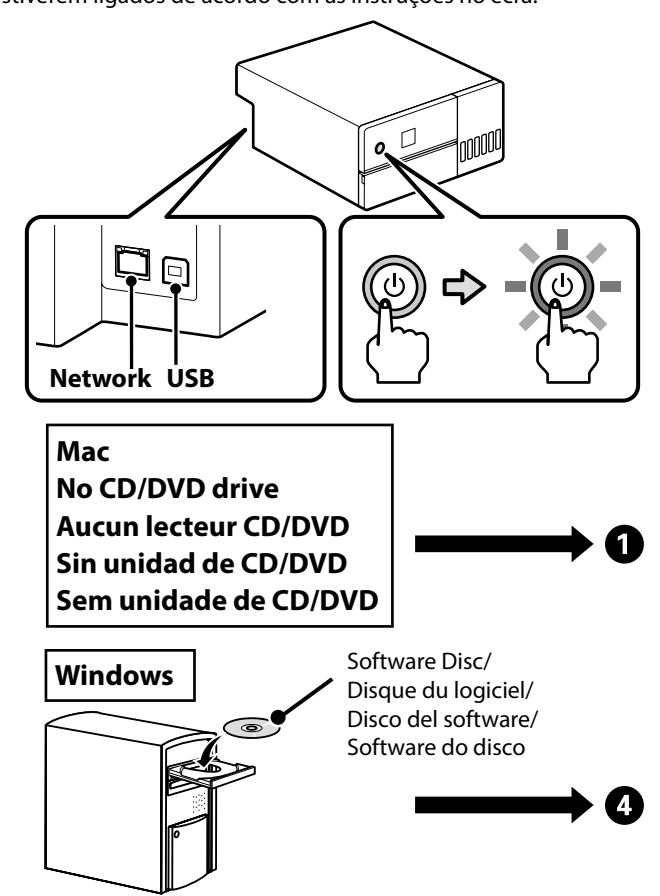

disconnected. que este se desligue.

printer. da impressora.

installation

instalação.

- EPSON CORPORATION".

**General Se aparecer a mensagem "A Firewall do Windows bloqueou** algumas funcionalidades desta aplicação", clique em Permitir acesso após confirmar que o editor é "SEIKO EPSON CORPORATION".

**General Semissional Semissional Semissional Contract Semissional Contract Semissional Contra** de dispositivo?", certifique-se de que clica em Instalar.

Enter "epson.sn" and the printer model name into a web browser and click Q

Saisissez « epson.sn » et le nom du modèle d'imprimante dans un navigateur Web et cliquez sur 🔍

Introduzca "epson.sn" y el nombre de modelo de la impresora en un navegador web y haga clic en 🔍 Insira "epson.sn" e o nome do modelo de impressora num

navegador web e clique em 🝳 2 Click Setup - Download.

Cliquez sur Installation - Téléchargement Haga clic en Configuración - Descargar. Clique em Configuração - Transferir.

3 Run the downloaded installer.

Exécutez le programme d'installation téléchargé. Ejecute el programa de instalación descargado. Execute o programa de instalação transferido.

4 After viewing and agreeing to the software Terms of Use, follow the on-screen instructions to complete the

Après avoir consulté et accepté les Conditions d'utilisation du logiciel, suivez les instructions affichées à l'écran pour effectuer l'installation

Después de ver y aceptar las Condiciones de uso del software, siga las instrucciones en pantalla para completar la instalación.

Após ver e concordar com os Termos de utilização do software, siga as instruções no ecrã para concluir a

## $\mathbf{V}$

 If the message "Windows Firewall has blocked some features of this app" is displayed, click Allow access after confirming that the publisher is "SEIKO EPSON CORPORATION".

If the message, "Would you like to install this device software?" is displayed, be sure to click Install. Si le message « Le Pare-feu Windows a bloqué certaines

fonctionnalités de cette application » s'affiche, cliquez sur Autoriser l'accès après avoir vérifié que l'éditeur est « SEIKO EPSON CORPORATION ». Si le message « Voulez-vous installer ce logiciel de

périphérique ? » s'affiche, assurez-vous de cliquer sur Installer. Si aparece el mensaje "Firewall de Windows bloqueó algunas características de esta aplicación", haga clic en Permitir acceso después de confirmar que el editor es "SEIKO

□ Si aparece el mensaje "¿Desea instalar este software de dispositivo?", asegúrese de hacer clic en Instalar.

### Connecting an Ethernet or USB Cable / Connexion d'un câble Ethernet ou USB / Conexión de un cable Ethernet o USB /

Ligar um cabo Ethernet ou USB

Some operations such as ink charging require the printer's internal unit to be extended. When connecting an Ethernet or USB cable, follow the steps below to prevent it being

Certaines opérations telles que la recharge de l'encre nécessitent l'extension de l'unité interne de l'imprimante. Lors de la connexion d'un câble Ethernet ou USB, suivez les étapes ci-dessous pour éviter d'être déconnecté.

Algunas operaciones, como la carga de tinta, requieren que la unidad interna de la impresora esté extendida. Cuando conecte un cable Ethernet o USB, siga los pasos que se indican a

continuación para evitar que se desconecte. Algumas operações, como o carregamento de tinta, requerem que a unidade interna da impressora seja prolongada. Quando ligar um cabo Ethernet ou USB, siga os passos abaixo para evitar

 $\mathbf{V}$ 

A video demonstrating how to connect Ethernet and USB cables can be viewed by scanning the QR code label on the back of

Une vidéo montrant comment connecter des câbles Ethernet et USB peut être visualisée en scannant l'étiquette de code QR à l'arrière de l'imprimante.

Podrá ver un vídeo que demuestra cómo conectar los cables Ethernet y USB escaneando la etiqueta del código QR en la parte posterior de la impresora.

Pode visualizar um vídeo que demonstra como conectar cabos Ethernet e USB lendo a etiqueta do código QR na parte de trás

Do not use USB cables equipped with ferrite cores. N'utilisez pas de câbles USB équipés de noyaux de ferrite. No utilice cables USB equipados con núcleos de ferrita. Não utilize cabos USB equipados com núcleos de ferrite

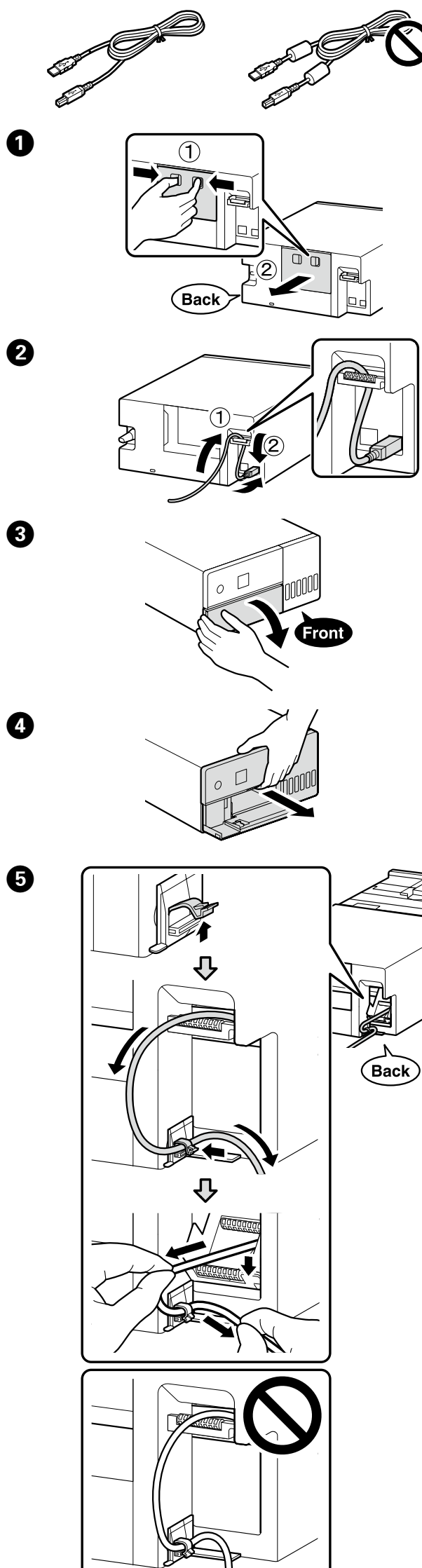

6 Return the printer's internal unit to its original position and then close the front cover.

Remettez l'unité interne de l'imprimante dans sa position d'origine, puis refermez le capot avant.

Vuelva a poner la unidad interna de la impresora en su posición original y, a continuación, cierre la cubierta delantera.

Volte a colocar a unidade interna da impressora na posição original e, em seguida, feche a tampa frontal.

# 

If you are unable to close the internal unit, repeat Step **5**. A video demonstrating the correct procedure can be viewed by scanning the QR code label.

Si vous ne pouvez pas fermer l'unité interne, répétez l'étape 6. Une vidéo présentant la procédure correcte peut être visualisée en scannant l'étiquette du code QR. Si no puede cerrar la unidad interna, repita el paso **5**. Podrá ver un vídeo que muestra el procedimiento correcto escaneando la etiqueta del código QR.

Se não conseguir fechar a unidade interna, repita o passo (5). Pode visualizar um vídeo que demonstra o procedimento correto lendo a etiqueta do código QR. Ø Viewing the Online Guides / Affichage des guides en ligne / Visualización de las guías en línea / Visualizar os guias online For details on operating and performing maintenance, and troubleshooting information, see the online manuals. You can open the online manuals by clicking the Epson Manuals icon created on your computer's desktop. The **Epson Manuals** icon is created when manuals are installed using "Installing Basic Software" in the previous section. Pour plus de détails sur le fonctionnement et la maintenance, ainsi que des informations de dépannage, reportez-vous aux manuels en ligne Vous pouvez ouvrir les manuels en ligne en cliquant sur l'icône Epson Manuals sur le bureau de votre ordinateur. L'icône **Epson Manuals** se créée lorsque les manuels sont installés à l'aide de « Installation du logiciel de base » dans la section précédente. Para obtener más información sobre la operación y el mantenimiento, así como información sobre la solución de problemas, consulte los manuales en línea. Podrá abrir los manuales en línea haciendo clic en el icono Epson Manuals en el escritorio de su ordenador. El icono Epson Manuals se crea al instalar los manuales utilizando "Instalación del software básico" en la sección anterior. Para obter detalhes sobre o funcionamento e execução de manutenção e informações sobre resolução de problemas, consulte os manuais online. Pode abrir os manuais online clicando no ícone **Epson Manuals** criado no ambiente de trabalho do seu computador. O ícone Epson Manuals é criado quando os manuais são Instalados usando "Instalar o Software Básico" na secção anterior. Ð Epson Manua  $\mathbf{V}$ No "Epson Manuals" Icon Visit the Epson website at **epson.sn**, and then follow the procedure below to see the online manuals. [1] Enter or select your printer model name. [2] Click Support - Online Manual Aucune icône « Epson Manuals » Visitez le site Web Epson à l'adresse **epson.sn**, puis suivez la procédure ci-dessous pour consulter les manuels en ligne. [1] Saisissez ou sélectionnez le nom de modèle de votre imprimante. [2] Cliquez sur Support - Manuel en ligne. No aparece el icono "Epson Manuals" Visite el sitio web de Epson en **epson.sn** y siga los pasos que se indican a continuación para ver los manuales en línea. [1] Introduzca o seleccione el modelo de impresora. [2] Haga clic en Soporte Técnico - Manual en línea Sem ícone "Epson Manuals' Visite o site Web da Epson em epson.sn e, em seguida, efetue o procedimento abaixo para visualizar os manuais online. [1] Introduza ou selecione o nome do modelo da sua impressora. [2] Clique em Assistência - Manual Online. Trademarks EPSON, EPSON EXCEED YOUR VISION, EXCEED YOUR VISION and their logos are registered trademarks or trademarks of Seiko

Epson Corporation. Mac OS is a trademark of Apple Inc., registered in the U.S. and other countries.

Windows® is a registered trademark of Microsoft Corporation. QR Code is a registered trademark of DENSO WAVE INCORPORATED in Japan and other countries.